## Podešavanje PPPoE konekcije

za korištenje WADSL servisa na Windows Vista operativnom sistemu

Prilikom potpisivanja Ugovora o korištenju WADSL servisa, korisnik dobija Motorola Canopy uređaj, koji ima mogućnost priključenja na korisnički računar preko Ethernet porta. Konekciju podešavate na sljedeći način: Pokrenite **START --> Control Panel**, odaberite **Classic View** u meniju sa lijeve strane i izaberite stavku **Network and Sharing Center**.

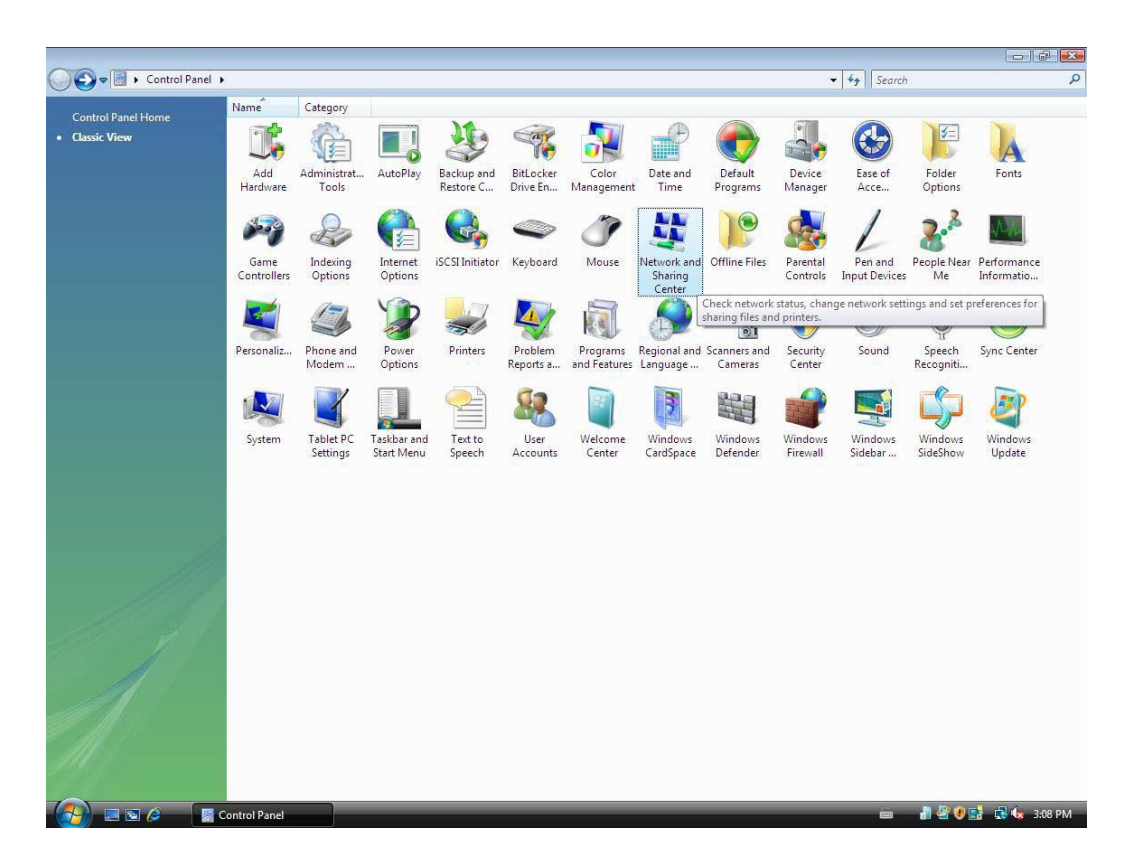

U sljedećem prozoru izaberite opciju Set up a new connection or network koja se nalazi na lijevoj strani.

## Tasks

View computers and devices

Connect to a network

Set up a connection or network

Manage network connections

**Diagnose and repair** 

Ukoliko već imate podešenu konekciju za neki drugi servis (kablovski, dialup, itd.) moguće je da Vas Windows upozori da ste već konektovani na Internet. Ignorišite ovo upozorenje, i nastavite sa podešavanjem.

| Izaberite prvu opciju <b>Connect to the Internet</b> , i<br>kliknite <b>Next</b> . U sljedećem prozoru izaberite <b>Broadband</b><br><b>Connection</b> . |                                                                                                    |                                                                                                    |        | Connect to the Internet                                                              |        |  |
|----------------------------------------------------------------------------------------------------|----------------------------------------------------------------------------------------------------|----------------------------------------------------------------------------------------------------|--------|--------------------------------------------------------------------------------------|--------|--|
|                                                                                                    |                                                                                                    |                                                                                                    |        | How do you want to connect?                                                          |        |  |
| Nako<br>poda<br>korisi<br>lozinł<br>broje                                                                                                    | on toga, u sljedećem<br>tke sa ugovora za W<br>ničko ime ne otkucat<br>ka sastavljena isključ<br>va. | prozoru unesite pristupne<br>/ADSL servis. Obratite pažnju da<br>e sa @blic.net nastavkom, i da je<br>šivo od malih slova latinice i |        | Broadband (PPPoE) Connect using DSL or cable that requires a user name and password. |        |  |
| ,                                                                                                    |                                                                                                    |                                                                                                    |        | Show connection options that this computer is not set up to use<br>Help me choose    |        |  |
|                                                                                                    |                                                                                                    |                                                                                                    |        |                                                                                      | Cancel |  |
| G                                                                                                    | 😰 Connect to the Intern                                                                              | et                                                                                                    |        |                                                                                      |        |  |
|                                                                                                    | Type the informatio                                                                                  | n from your Internet service provid                                                                                                  | er (I  | ISP)                                                                                 |        |  |
|                                                                                                    | User name:                                                                                           | vaše_korisničko_ime                                                                                                    |        |                                                                                      |        |  |
|                                                                                                    | Password:                                                                                            | •••••                                                                                                    |        |                                                                                      |        |  |
|                                                                                                    |                                                                                                    | Show characters<br>Remember this password                                                                                            |        |                                                                                      |        |  |
|                                                                                                    | Connection name:                                                                                     | BLIC.NET WADSL                                                                                                    |        |                                                                                      |        |  |
|                                                                                                    | Allow other peop<br>This option allow:<br><u>I don't have an ISP</u>                                 | le to use this connection<br>s anyone with access to this computer to use t                                                          | his co | onnection.                                                                           |        |  |
|                                                                                                    |                                                                                                    |                                                                                                    |        | Connect Cancel                                                                       |        |  |

Nakon unošenja podataka kliknite na **Connect**, nakon čega će računar pokušati ostvariti probnu konekciju. Kako konekcija još uvijek nije u potpunosti podešena, kliknite na dugme **Skip**, a zatim na **Setup connection anyway**.

Klikom na dugme **Close** ste završili prvi dio podešavanja konekcije.

U prozoru **Network and Sharing Centre**-a sa lijeve strane izaberite opciju **Manage Network Connections**. U polju koje se otvori bi se trebala nalaziti ikonica BLIC.NET WADSL. Kliknite desnim klikom na nju i odaberite opciju **Properties**.

| General | Options | Security | Networking | Sharing | General Options Security Networking Sharing |
|---------|---------|----------|------------|---------|---------------------------------------------|
| Service | name:   |          | V          |         | This connection uses the following items:   |
| BLICN   | ET      |          |            |         | Ins connection uses the following items:    |
|         |         |          |            |         |                                             |

U prvoj kartici, **"General"** u polje **Service name** upišite BLICNET (velikim slovima, bez tačke). Zatim odaberite opciju **"Networking"** i isključite opciju **Internet Protocol Version 6**. Nakon toga, kliknite na **OK**, i time ste završili podešavanje konekcije.

Ugodno surfanje!